# Réinstallation de l'imprimante PDF printer switch

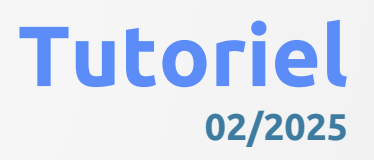

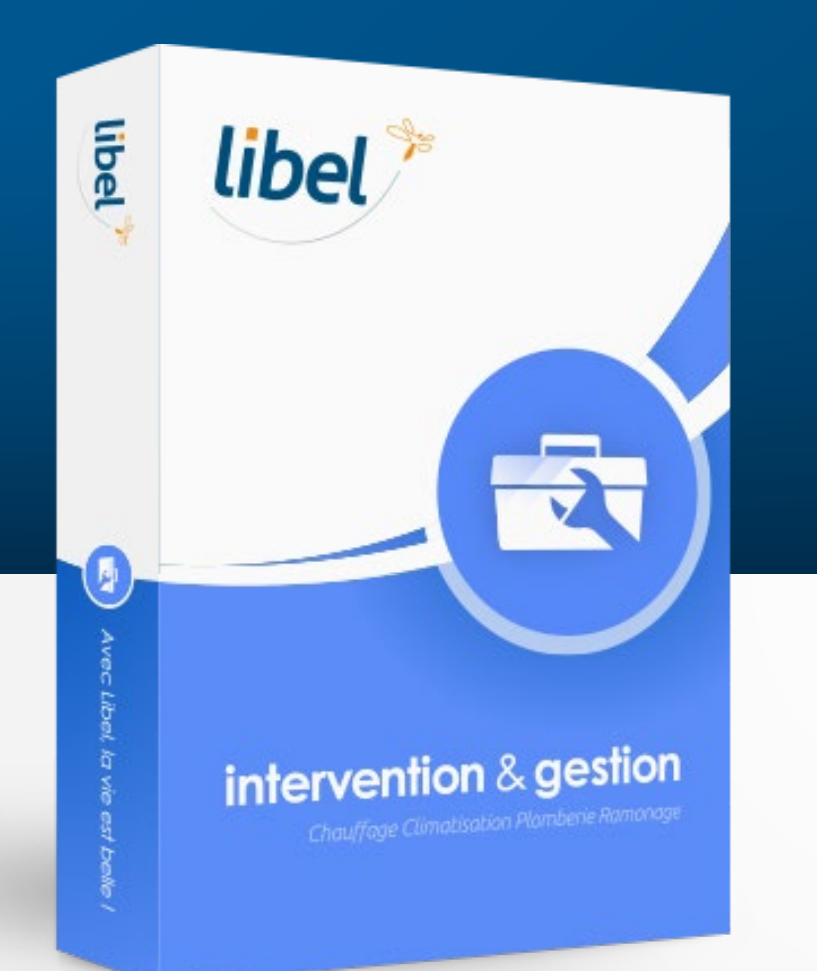

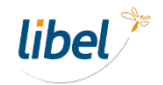

www.libel.fr

## Suppression du périphérique imprimante printer switch

| Tout Applications Documents Web Plus                                                                                                    | <b>-</b> ਨਾ …                                                                                                    |                                                             |
|----------------------------------------------------------------------------------------------------|----------------------------------------------------------------------------------------------------|-------------------------------------------------------------|
| Meilleur résultat         Panneau de configuration         Application         Applications         Paramètres         Rechercher sur le Web | Panneau de configuration<br>Application                                                                                                    | Allez do<br>« pannea<br>configura                           |
| Paramètres (2)                                                                                                    | <ul> <li>Ouvrir</li> <li>Recent</li> <li>Périphériques et imprimantes</li> <li>Programmes et fonctionnalités</li> <li>Reconnaissance vocale</li> <li>Son</li> <li>Système</li> <li>Afficher les périphériques et imprimantes</li> </ul> | Quittez<br>préalablement<br>logiciel de ge<br>des intervent |

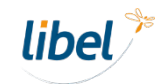

## Suppression du périphérique imprimante printer switch

| Tous les Panneaux de configuration                                                       |                             |                                         |                                        |    |                    |
|------------------------------------------------------------------------------------------|-----------------------------|-----------------------------------------|----------------------------------------|----|--------------------|
| ← → · ↑ 🖾 > Panneau de configuration > Tous les Panneaux de configuration · O Rechercher |                             |                                         |                                        |    |                    |
| Ajuster les paramètres de l'ordina                                                       | ateur                       |                                         | Afficher par : Petites icônes 🔻        |    |                    |
| Barre des tâches et navigation                                                           | S Centre de synchronisation | 🔀 Centre Réseau et partage              | 🏘 Chiffrement de lecteur BitLocker     |    |                    |
| Clavier                                                                                  | 🎎 Comptes d'utilisateurs    | 🐻 Connexions RemoteApp et Bureau à      | 🗳 Date et heure                        |    |                    |
| 📳 Dossiers de travail                                                                    | Espaces de stockage         | 📑 Exécution automatique                 | Firebird Server Manager (32 bits)      |    |                    |
| Flash Player (32 bits)                                                                   | Gestion des couleurs        | 📇 Gestionnaire de périphériques         | Gestionnaire d'identification          |    |                    |
| 🚱 Historique des fichiers                                                                | 🛓 Java                      | Mail (Microsoft Outlook 2016) (32 bits) | 🗠 NVIDIA nView Desktop Manager         |    |                    |
| Options d'alimentation                                                                   | 🕲 Options d'ergonomie       | 🔒 Options d'indexation                  | 🚰 Options de l'Explorateur de fichiers |    |                    |
| 🔂 Options Internet                                                                       | 👑 Outils d'administration   | 🛃 Panneau de configuration NVIDIA       | 🗬 Pare-feu Windows Defender            |    | Cliquez            |
| 📆 Périphériques et imprimantes                                                           | <b>_</b>                    |                                         |                                        | -2 | « périphériques et |
| 🖶 Reconnaissance vocale                                                                  | Récupération                | 🔗 Région                                | Résolution des problèmes               |    | imprimantes »      |
| 🐌 Sauvegarder et restaurer (Windows 7)                                                   | 🚩 Sécurité et maintenance   | 🖷 Son                                   | Souris                                 |    |                    |
| 👱 Système                                                                                | 🧱 Téléphone et modem        | 🛀 Windows To Go                         |                                        |    |                    |
|                                                                                          |                             |                                         |                                        |    |                    |
|                                                                                          |                             |                                         |                                        |    |                    |
|                                                                                          |                             |                                         |                                        |    |                    |
|                                                                                          |                             |                                         |                                        |    |                    |
|                                                                                          |                             |                                         |                                        |    |                    |
|                                                                                          |                             |                                         |                                        |    |                    |

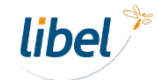

## Suppression du périphérique imprimante printer switch

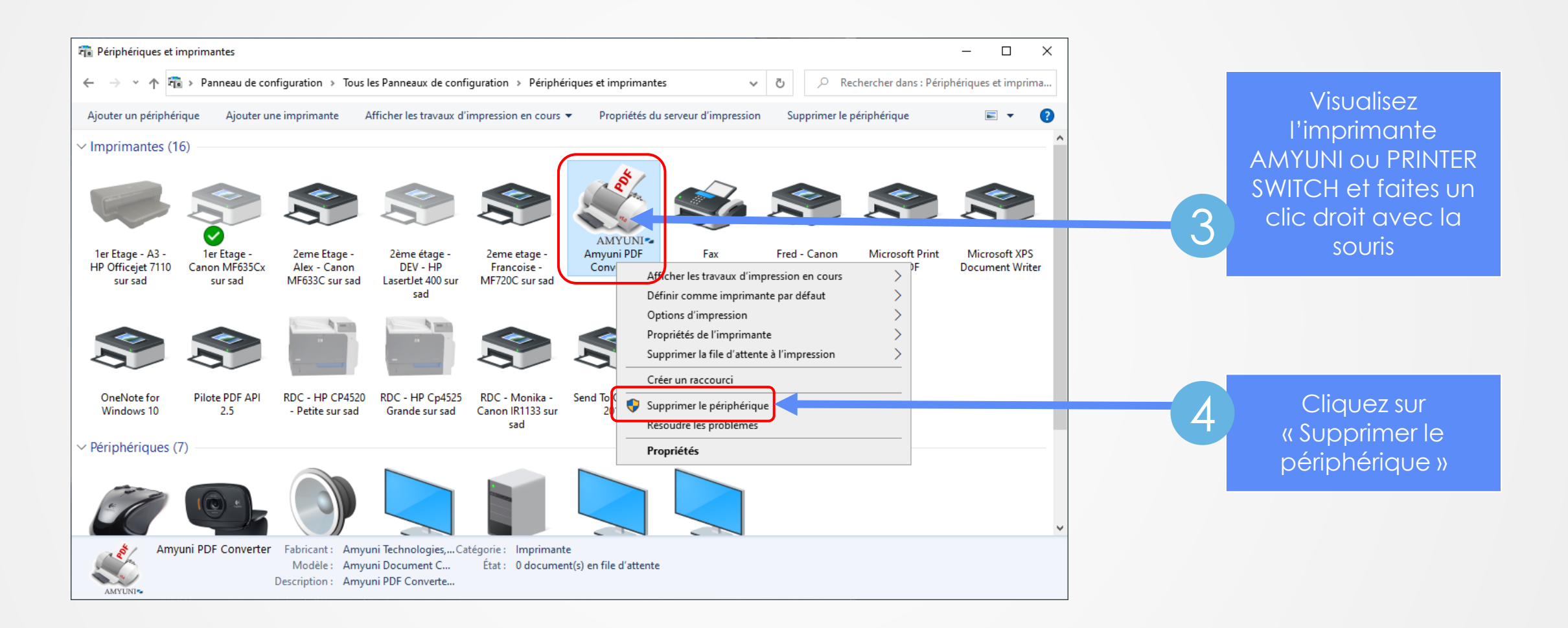

### Réinstallation du plugin Printer switch

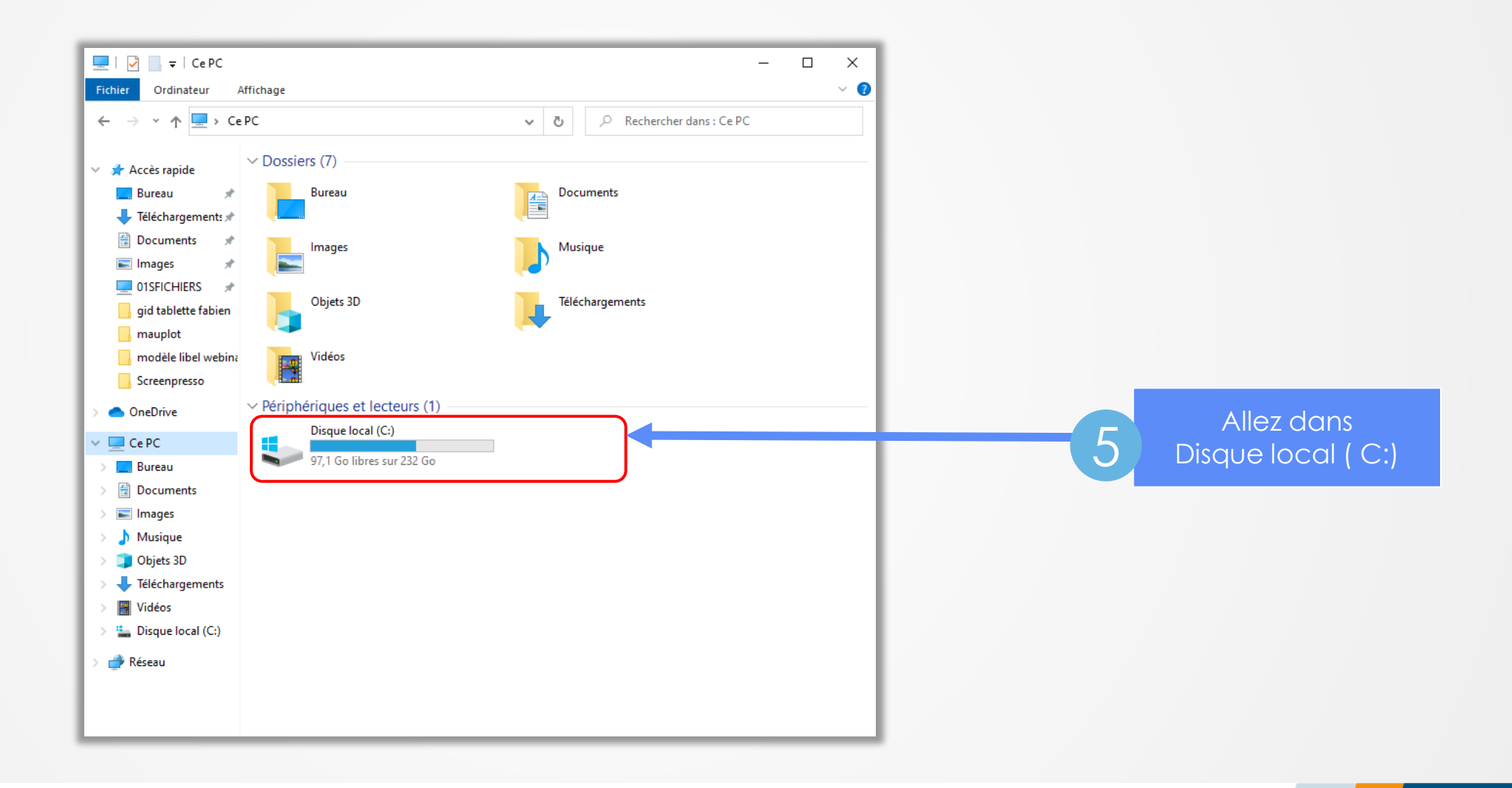

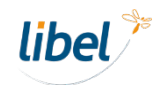

#### Réinstallation du plugin Printer switch

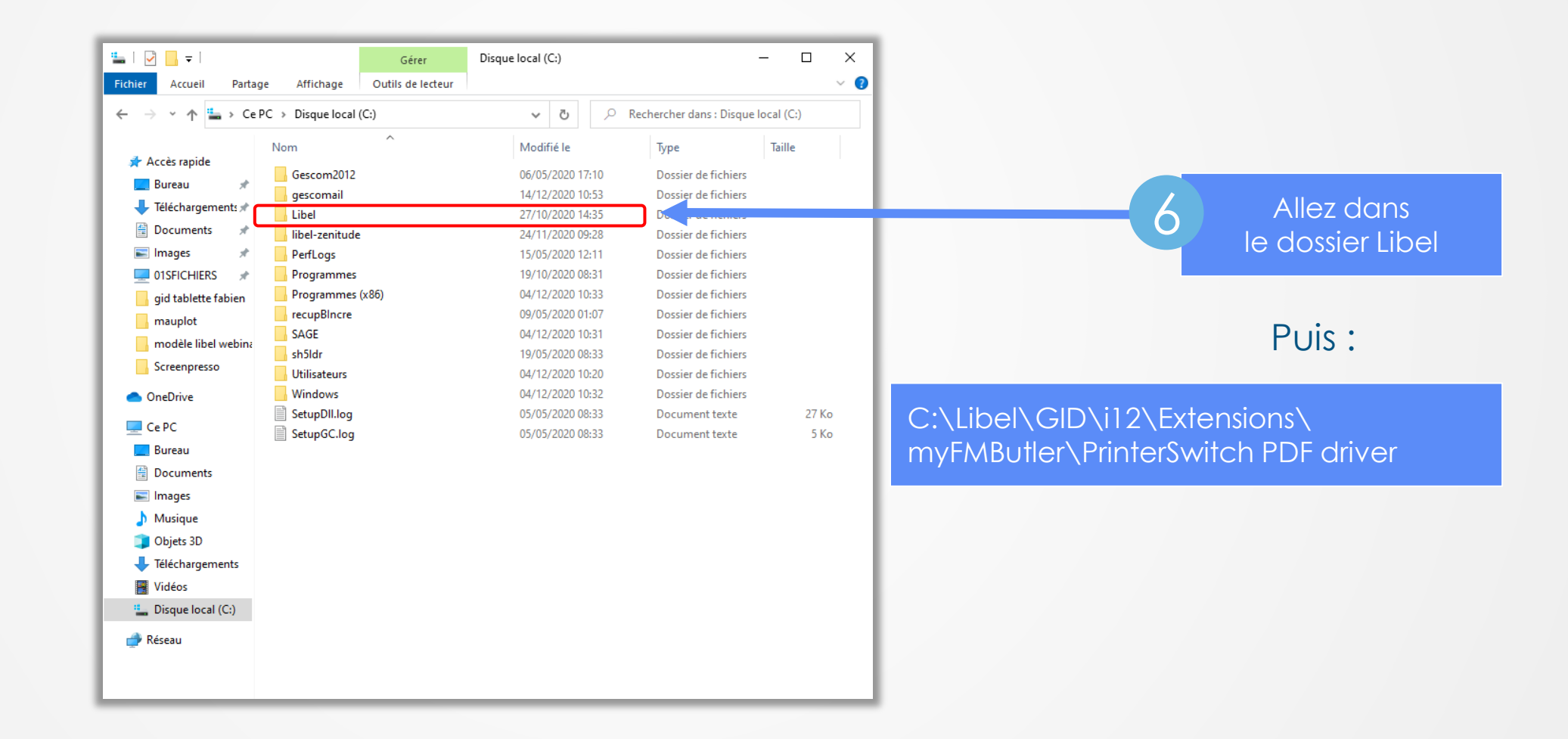

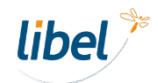

### Réinstallation du plugin Printer switch

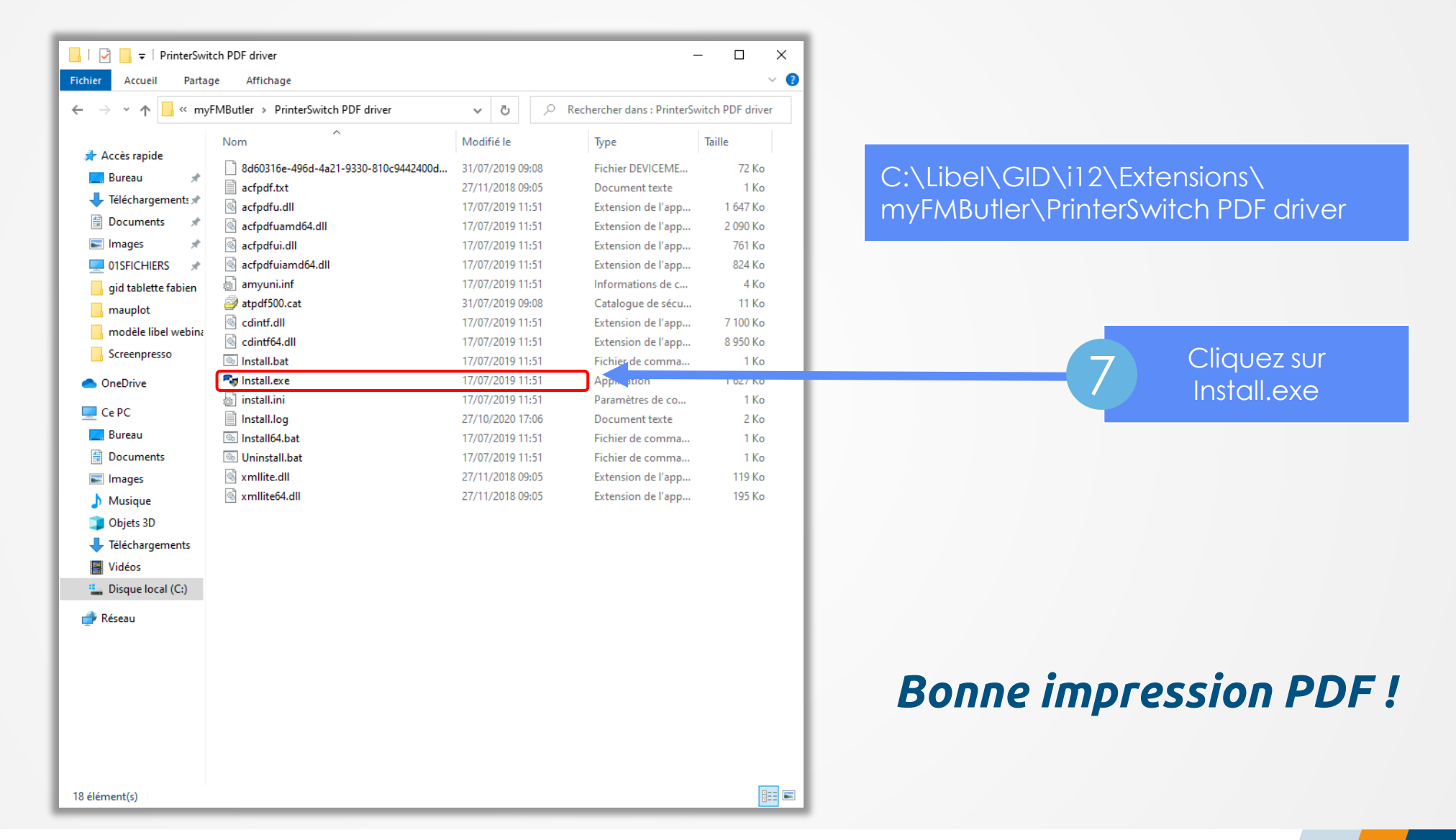

libel

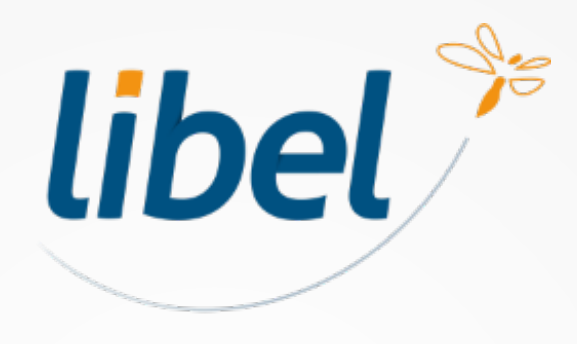

Avec Libel, la vie est belle !

47 rue Cuvier - 69006 Lyon 04 72 74 22 31 contact@libel.fr

#### www.libel.fr

\FORMATION\14- A METTRE EN LIGNE\MAINTENANCE\mis en ligne